| Roanoke Rapids Sanita<br>Getting S                                                                                                    |                                      | ary Distric<br>Started | trict Online Bill Pay<br>View or Pay your<br>Water Bill Online |           |  |
|----------------------------------------------------------------------------------------------------|--------------------------------------|------------------------|----------------------------------------------------------------|-----------|--|
| <ol> <li>Visit the Distric</li> <li>Click on the "<u>Re</u></li> </ol>                                                                                                    | t's web page at: https://www.rrsd.or | rg/                    |                                                                | rcard.    |  |
| 3. Input your <b>First &amp; Last Name</b> , <b>Phone Number</b> , and <b>Email Address</b> , then click " <u>Register</u> "                                                                                                    |                                      |                        |                                                                |           |  |
| 4. An email will be immediately sent to you with a <b>Temporary Password</b> .                                                                                                    |                                      |                        |                                                                |           |  |
| 5. Click " <u>Return Login Page</u> "                                                                                                    |                                      |                        |                                                                |           |  |
| 6. Input your <b>Email Address</b> as your <b>User Name</b> and the <b>Temporary Password</b> you received.                                                                                                    |                                      |                        |                                                                |           |  |
| <ol> <li>Once you are logged into Online Bill Payment, you will be prompted to change your password.<br/>Follow the on-screen instructions to establish a new password.</li> </ol>                                                                                                    |                                      |                        |                                                                |           |  |
| 8. Now, you will be required to link to your account. Enter in your information listed on your bill, then hit " <u>Submit</u> ". (See example below.) You are only required to link your account at this time. (Customers with multiple accounts may link to more than one account with a single username.) |                                      |                        |                                                                |           |  |
|                                                                                                    |                                      | BILLING STATEMENT      |                                                                |           |  |
| Please enter the information below to link your utility account to your online profile.                                                                                                    |                                      | ACCOUNT NUMBER         | TENANT NUMBER                                                  |           |  |
| Account Number                                                                                                    | 123456789.00                         | 123456789.00           | 98                                                             | 15        |  |
| Tenant Number                                                                                                    | 08                                   |                        | SERVICE ADDRESS                                                |           |  |
|                                                                                                    | 20                                   | BILL DATE DU           |                                                                | TOTAL DUE |  |

9. Enter an Alias for your account. (An alias is simply a name that you choose for your account that you can easily recognize rather than using an account number. Customers with multiple bills will use alias names to differentiate among accounts. The recommended alias is your address. Another example might be: 1000 Jackson St. Irrigation)

Alias

Home

- 10. After Linking your account you will be prompted to verify that your information is correct. If so, click 'Yes.' You are only required to link to your account the first time you sign in. (Customers with multiple accounts may link to more than one account with a single user name.
- 11. Success! The next screen will show your bill summary. You are now registered to view your account online.

View and Pay your bill with just a few clicks!

02/04/2019

01/20/2019

\$23.25